- 1. Go to <u>www.myprocare.com</u>.
- 2. Enter the email address on file with Girls Place.
  - Create a password

3. Click "view" next to Registrations are available

4. Begin re-registration.

5. Click on "register."

The button turns red and now says "remove."

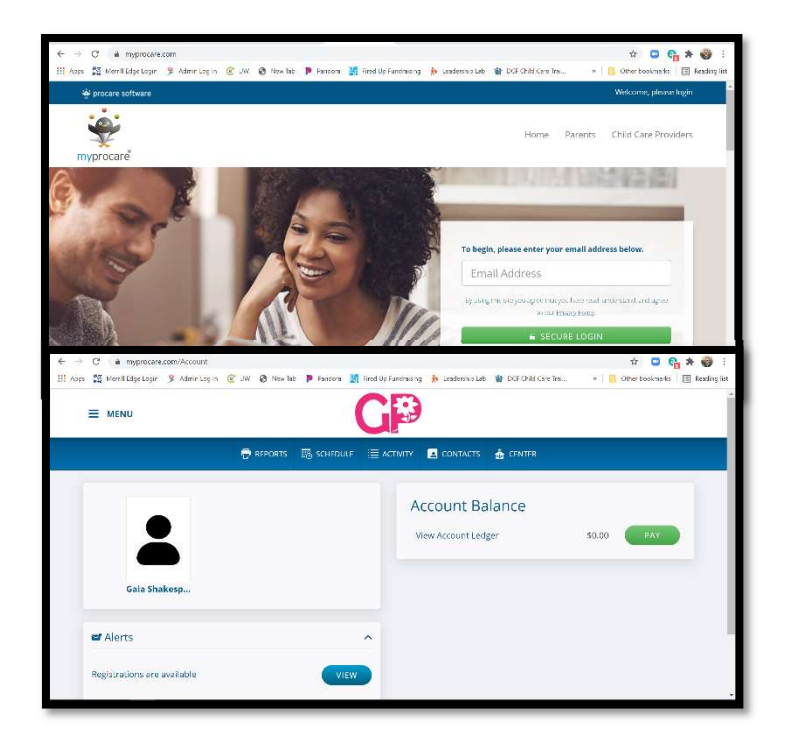

| ← → C ▲ myprocare.com/Reflegistration/<br>III Apps 🞇 Merril Edge.Lopin 🖇 Admin.Log In 📢 | ListOpenRegistrations<br>😵 VW 🚱 New Tes 👂 Pandena 📓 Rined Up Fundhaising 🏠 Leadership Lab. 🍟 DCF Child Care Trai. | 🖈 📮 🗞 🏶 :<br>* 📋 Other securrents 🗐 Reading list |
|-----------------------------------------------------------------------------------------|----------------------------------------------------------------------------------------------------|--------------------------------------------------|
|                                                                                         | GP                                                                                                    |                                                  |
|                                                                                         | 🖶 reports 🗃 schedulf 🗐 activity 🖪 contacts 🛔 center                                                               |                                                  |
| Re-Registration                                                                         |                                                                                                    |                                                  |
|                                                                                         | There are open re-registrations available<br>To begin re registration, please cikk the button below.              |                                                  |
|                                                                                         | (BE                                                                                                    | GIN RE-REGIST RATION                             |
| 🕒 History                                                                               |                                                                                                    |                                                  |
| You have not registered for anyt                                                        | ning yet                                                                                                    |                                                  |

|                                                                                                    |                                                  |              | A                     |                         |                            |                             |                                                |
|----------------------------------------------------------------------------------------------------|--------------------------------------------------|--------------|-----------------------|-------------------------|----------------------------|-----------------------------|------------------------------------------------|
| as 🕅 Merril Edge Legin 🖇                                                                               | 8 Admin Log In                                   | @ UN @       | New Tab               | 🎙 Pandora 🕌 Fired U     | e Fundraising 🚯 Leadership | leb 🔮 DCF Child Care Trail. | » 🔋 Əther acolumarks 🛛 🗐 Reading I             |
|                                                                                                    |                                                  |              |                       | C                       | 3                          |                             |                                                |
|                                                                                                    |                                                  | 🖶 KE         | PORTS E               | § SCHEDULE 🔳            |                            | 5 🛔 CENTER                  |                                                |
|                                                                                                    |                                                  |              |                       |                         |                            |                             |                                                |
| Select program(s)*                                                                                     |                                                  |              |                       |                         |                            |                             | A Indicates Required Field                     |
| Select program(s)*<br>At least one program i                                                           | needs to be si                                   | elected to p | proceed.              |                         |                            |                             | A Indicates Required Field<br>Filter Results 4 |
| Select program(s)*<br>At least one program<br>Program                                                  | needs to be si                                   | elected to p | proceed.<br>Dat       | ys                      | Times                      | Reg. Fee                    | A Indicates Required Reld<br>Faiter Results 4  |
| Select program(s)*<br>At least one program (<br>Program<br>2021-2022 After S                           | needs to be si<br><u>School</u>                  | elected to p | proceed.<br>Dat       | rs<br>n Tae Wed Thu Fri | Times<br>2:00 PM - 5:30 PM | Reg. Fee<br>None            | Andicates Required Held<br>Filter Recults st   |
| Select program(s)*<br>At least one program (<br>Program<br>2021-2022 After S<br>2021-2022 After Scho   | needs to be si<br>School                         | elected to p | proceed.<br>Da<br>Mo  | ya<br>n Tue Wed Thu Fri | Times<br>2:00 PW - 5:30 PM | Reg. Fee<br>None            | * Indicates Required field<br>Fitter Recults 4 |
| Select program(s)*<br>At least one program (<br>Program<br>2021-2022 After Scho<br>Run Dates: 8/10/202 | needs to be si<br>School<br>ool<br>21 - 5/27/202 | elected to p | proceed.<br>Dui<br>Mo | ys<br>n Tue Wed Thu Fri | Times<br>2:00 PM - 5:30 PM | Reg, Fee<br>None            | * Indicates Required Held<br>Firter Recults +  |

6. Click on "review child information."

7. Review information we have on file

8. Answer new registration questions

9. Click "continue"

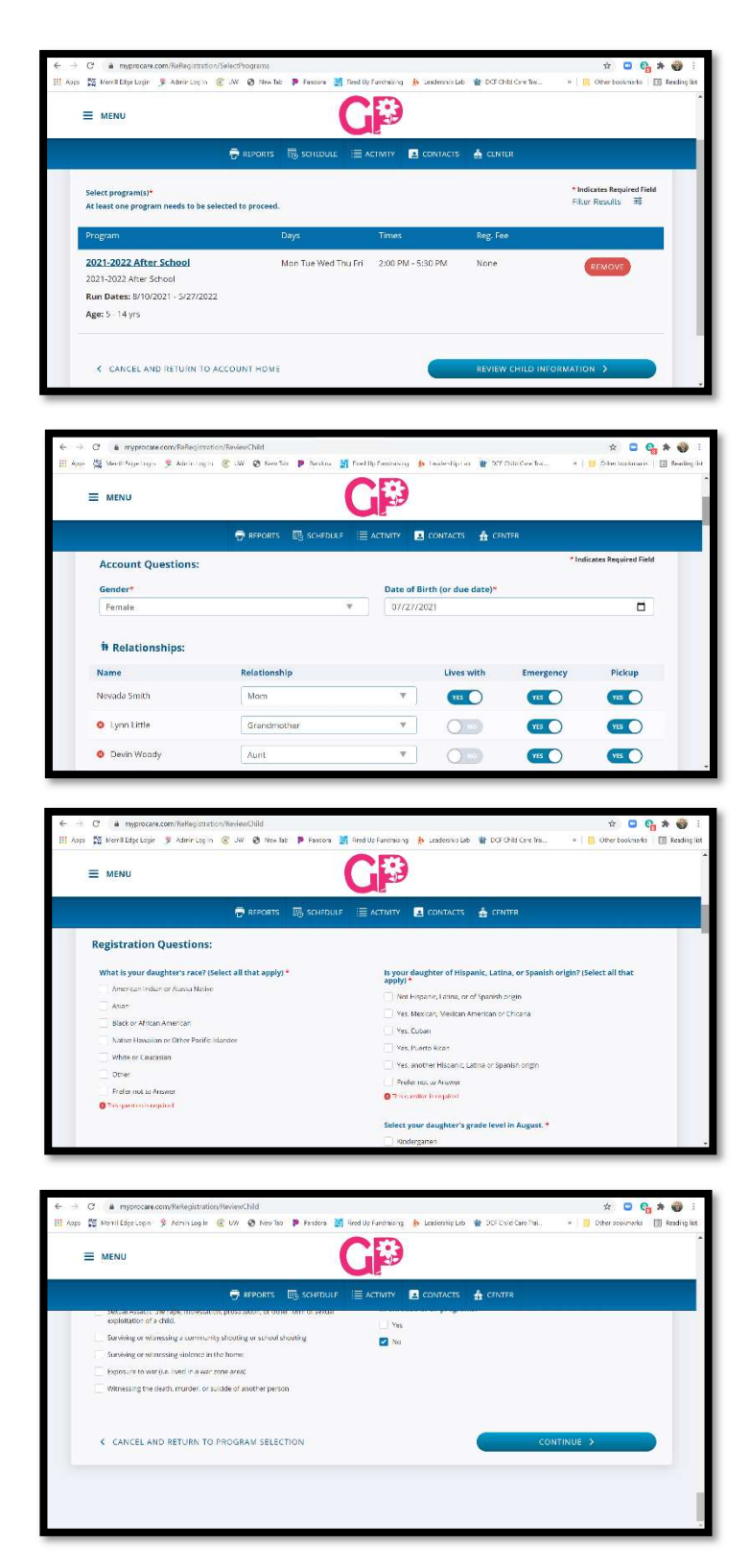

10. Click "continue."

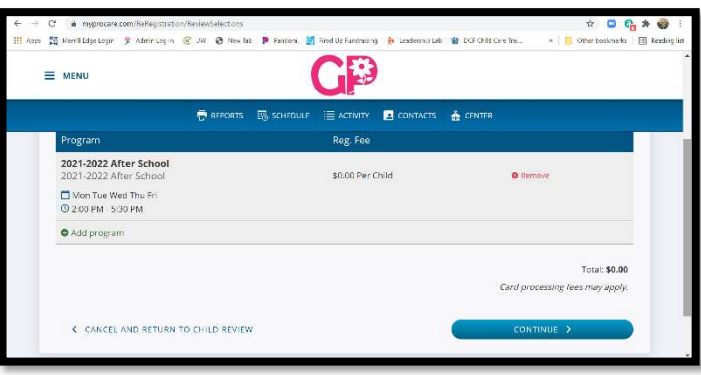

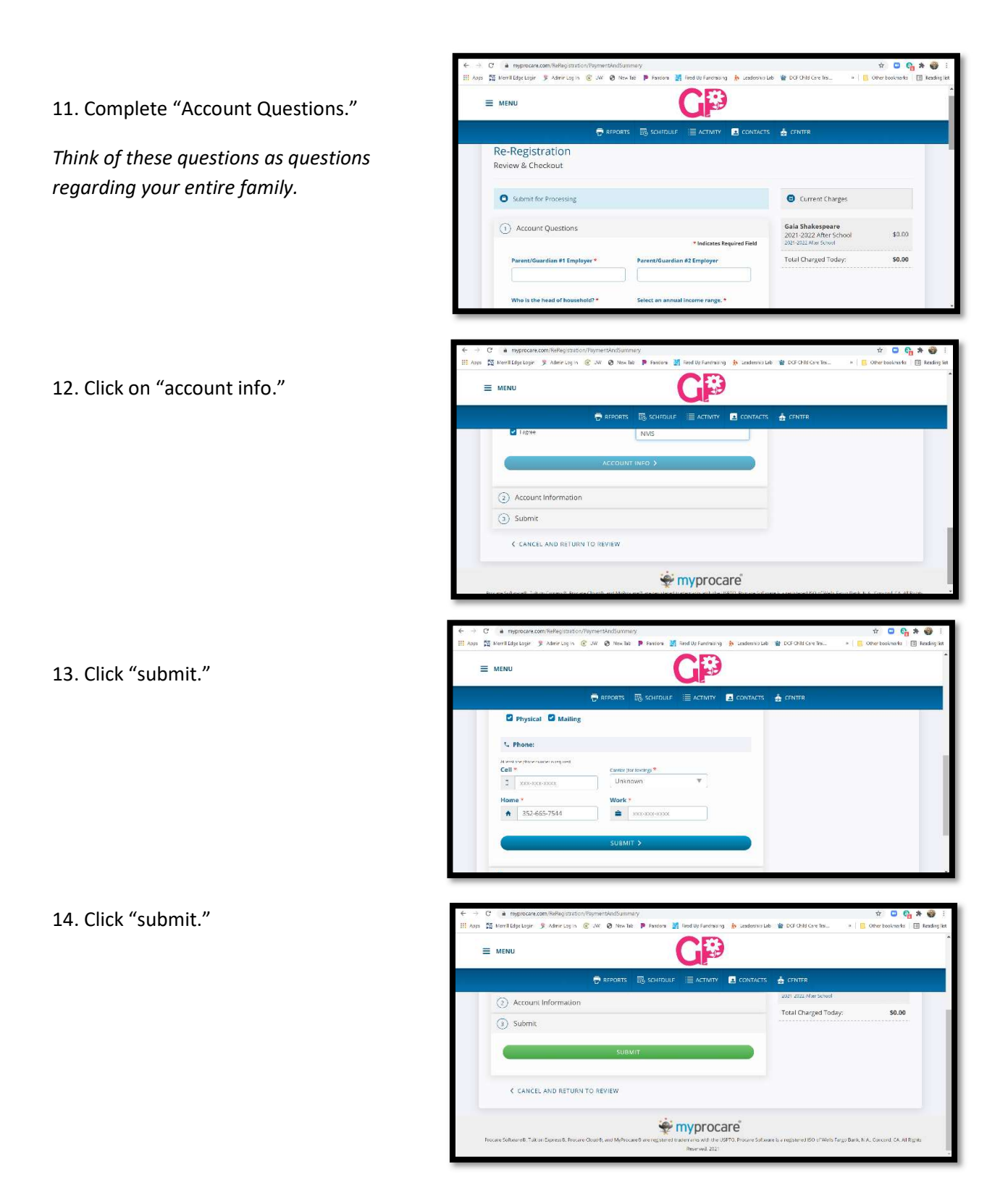

15. We will review your registration and communicate with you via email once the appropriate fees have been added to your account and to confirm your daughter's space in the program.